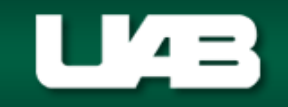

## **HRUAB University Departmental Position Summary Report**

The **HRUAB UNIVERSITY DEPARTMENTAL POSITION SUMMARY REPORT** is designed to be used by **UAB University Organizations;** it provides a listing of all active and frozen positions in the Oracle HR Administrative System as of a defined date.

The **HRUAB UNIVERSITY DEPARTMENTAL POSITION SUMMARY REPORT** is available under the **UAB HR Officer responsibility** and can be generated on an as needed basis. The report is delivered to the UAB Report Viewer as an Excel file for simple formatting. The information available on this report is limited to the end users HR Organizational Hierarchy as assigned in the system.

### UAB HR Officer > Run Reports > Submit Processes > Single Request

FINANCIAL AFFAIRS The University of Alabama at Birmingham

1. Select **HRUAB UNIVERSITY DEPARTMENT POSITION SUMMARY** from the LOV and click **OK**.

| Submit Request               | ×                                                                                                    |
|------------------------------|----------------------------------------------------------------------------------------------------|
| ⊂ Run this Request —         | Сору                                                                                                    |
| Name                         |                                                                                                    |
| Parameters                   |                                                                                                    |
|                              | Reports ::::::::::::::::::::::::::::::::::::                                                                                                    |
| At these Times               | Find % Name HRUAB ACT Annual Budget documents report HRUAB ACT Docs Transaction Report                                                                                                   |
| Run the Job A                | HRUAB ACT Hire Docs in Progress HRUAB ACT Term Docs Completed HRUAB Program Banner Access Security PKGHR075                                                                              |
| ─ Upon Completion ─<br>☑     | HRUAB Program NO PAY REPORT FOR 04s AND 08s - (Excel) PKGHR126<br>HRUAB Program Voluntary Faculty Staff Appointments PKGHR124<br>HRUAB Report UAB Report Internal Organizations RPTHR516 |
| Layout<br>Notify<br>Print to | HRUAB University Departmental Position Summary<br>LDUAB Program Assignment level Labor Distribution Report PKGLD089<br>LDUAB Report Cumulative Salary Status RPTLDCSSR                   |
| Help ( <u>C</u> )            | Eind QK Cancel                                                                                                    |

2. The **PARAMETER** box displays; enter parameters as needed.

| Organization From<br>Organization To<br>Organization Unit<br>Effective Date 17-SEP-2013 | <b>Note:</b> Report may be submitted without parameters; however, entering parameters will help to filter report data for a specific organization code/range or filter data for a specific date.<br>*Report results are restricted to the requestor's defined HR Organizational Hierarchy. |
|-----------------------------------------------------------------------------------------|----------------------------------------------------------------------------------------------------|
|                                                                                         | QK Cancel Clear Help                                                                                                    |

### **ORGANIZATION FROM:**

filters report data based upon entered organization code and all remaining orgs in which the user has assigned access.

## **ORGANIZATION FROM**

and **ORGANIZATION TO:** filters report data based upon a specific organization or organization range.

| Organization From 311401800 Med - Preventive Medicine Organization To Organization Unit Effective Date 17-SEP-2013 C Parameters Organization From 480700000 English Organization To 480700000 English Organization Unit Effective Date 17-SEP-2013 C OK Cancel Clear He OK Cancel Clear He                                                 |                                                                                                |                                                 |                                                 |             |    |        |                                          |            |
|----------------------------------------------------------------------------------------------------|------------------------------------------------------------------------------------------------|-------------------------------------------------|-------------------------------------------------|-------------|----|--------|------------------------------------------|------------|
| Organization To<br>Organization Unit<br>Effective Date 17-SEP-2013<br>QK Cancel Clear He<br>Parameters<br>Organization From 480700000 English<br>Organization To 480700000 English<br>Organization Unit<br>Effective Date 17-SEP-2013<br>Clear He<br>OK Cancel Clear He                                                                    | Organization From                                                                              | 311401800 Med - Prev                            | entive Medicine                                 |             |    |        |                                          |            |
| Organization Unit<br>Effective Date 17-SEP-2013<br>QK Cancel Clear He<br>Parameters<br>Organization From 480700000 English<br>Organization To 480700000 English<br>Organization Unit<br>Effective Date 17-SEP-2013<br>Clear He<br>OK Cancel Clear He                                                                                       | Organization To                                                                                |                                                 |                                                 |             |    |        |                                          |            |
| Effective Date 17-SEP-2013  QK Cancel Clear He Parameters Organization From 480700000 English Organization Unit Effective Date 17-SEP-2013 C OK Cancel Clear He                                                                                                    | Organization Unit                                                                              |                                                 |                                                 |             |    |        |                                          |            |
| QK       Cancel       Clear       He         Parameters       Organization From       480700000 English       Organization To       480700000 English         Organization Unit             Effective Date       17-SEP-2013           QK       Cancel       Clear       He                                                                | Effective Date                                                                                 | 17-SEP-2013                                     |                                                 |             |    |        |                                          |            |
| QK       Cancel       Clear       He         Parameters       Organization From       480700000 English       Image: Clear       He         Organization To       480700000 English       Image: Clear       He         Organization Unit       Image: Clear       He         Effective Date       17-SEP-2013       Image: Clear       He |                                                                                                |                                                 |                                                 |             |    |        |                                          |            |
| Parameters Organization From 480700000 English Organization To 480700000 English Organization Unit Effective Date 17-SEP-2013 C OK Cancel Clear He                                                                                                    |                                                                                                |                                                 |                                                 |             | QK | Cancel | Clear                                    | Help       |
| Parameters Organization From 480700000 English Organization To 480700000 English Organization Unit Effective Date 17-SEP-2013 C OK Cancel Clear He                                                                                                    |                                                                                                |                                                 |                                                 |             |    |        |                                          |            |
| Organization From 480700000 English<br>Organization To 480700000 English<br>Organization Unit Effective Date 17-SEP-2013                                                                                                    | Parameters 1994                                                                                |                                                 |                                                 |             |    |        |                                          |            |
| Organization From 480700000 English<br>Organization To 480700000 English<br>Organization Unit<br>Effective Date 17-SEP-2013<br>Concel Clear He                                                                                                    |                                                                                                |                                                 |                                                 |             |    |        |                                          |            |
| Organization To 480700000 English Organization Unit Effective Date 17-SEP-2013 OK Cancel Clear He                                                                                                    | Organization From                                                                              | 480700000 English                               |                                                 |             |    |        |                                          |            |
| Organization Unit Effective Date 17-SEP-2013                                                                                                    | Organization To                                                                                | 480700000 English                               |                                                 |             |    |        |                                          |            |
| Effective Date 17-SEP-2013                                                                                                    | Organization Unit                                                                              |                                                 |                                                 |             |    |        |                                          |            |
| Clear He                                                                                                    | Effective Date                                                                                 | 17-SEP-2013                                     |                                                 |             |    |        |                                          |            |
| OK Cancel Clear He                                                                                                    |                                                                                                |                                                 |                                                 |             |    |        |                                          |            |
|                                                                                                    |                                                                                                |                                                 |                                                 |             |    |        | 21-11                                    | Liele      |
|                                                                                                    |                                                                                                |                                                 |                                                 |             | QK | Cancel | Clear                                    | Help       |
|                                                                                                    |                                                                                                |                                                 |                                                 |             |    |        |                                          |            |
| Parameters                                                                                                    | Parameters                                                                                     | 000000000000000000000000000000000000000         |                                                 |             |    |        |                                          |            |
| Parameters                                                                                                    | Parameters 00000                                                                               | 20000000000000000000000000000000000000          | t of Modicine Chair O                           |             |    |        | -1-1-1-1-1-1-1-1-1-1-1-1-1-1-1-1-1-1-1-1 |            |
| Praameters Organization From 311400000 Department of Medicine Chair Office                                                                                                    | Parameters 20000                                                                               | 311400000 Departmen                             | t of Medicine Chair O                           | ffice       |    |        | **********                               | *******    |
| Parameters Organization From 311400000 Department of Medicine Chair Office Organization To 311403800 Med - Genetic & Translational Med                                                                                                    | Parameters 2000<br>Organization From<br>Organization To                                        | 311400000 Departmen<br>311403800 Med - Gene     | t of Medicine Chair O<br>tic & Translational M  | ffice<br>ed |    |        |                                          | ********** |
| Parameters Organization From 311400000 Department of Medicine Chair Office Organization To 311403800 Med - Genetic & Translational Med Organization Unit                                                                                                    | Parameters 2000<br>Organization From<br>Organization To<br>Organization Unit                   | 311400000 Departmen<br>311403800 Med - Gene     | t of Medicine Chair O<br>tic & Translational M  | ffice<br>ed |    |        |                                          |            |
| Parameters Organization From 311400000 Department of Medicine Chair Office Organization To 311403800 Med - Genetic & Translational Med Organization Unit Effective Date 17-SEP-2013                                                                                                    | Parameters 3000<br>Organization From<br>Organization To<br>Organization Unit<br>Effective Date | 311400000 Departmen<br>311403800 Med - Gene<br> | t of Medicine Chair O<br>tic & Translational Mo | ffice<br>ed |    |        | *******                                  | 0000000    |
| Parameters         Organization From       311400000 Department of Medicine Chair Office         Organization To       311403800 Med - Genetic & Translational Med         Organization Unit                                                                                                    | Parameters 3333<br>Drganization From<br>Organization To<br>Organization Unit<br>Effective Date | 311400000 Departmen<br>311403800 Med - Gene<br> | t of Medicine Chair O<br>tic & Translational Mo | ffice<br>ed |    |        |                                          |            |

### **ORGANIZATION UNIT:**

**UAB HR Central Users:** filters report data based upon a defined unit rather than organization code.

# University Organizations should leave this parameter blank.

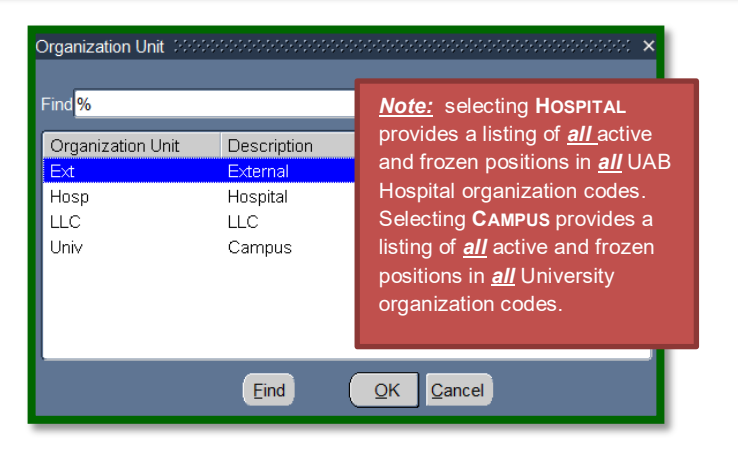

## **EFFECTIVE DATE:**

The **EFFECTIVE DATE** parameter defaults to the current date; however, date can be changed to see active/frozen positions and occupants as of the date entered.

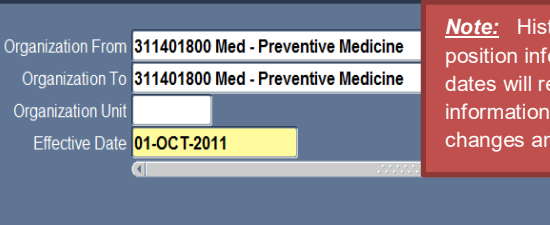

Parameters :-

<u>Note:</u> Historical dates will retrieve historical position information and occupants. Future dates will retrieve future dated position information based upon future dated position changes and ACT documents.

Cancel

Clear

Help

<u>O</u>K

3. Once desired parameters have been entered, click on **OK** to proceed with generating the report, or **CLEAR** to re-enter parameters.

| Submit Request 199999 |                                         |                      | $\sim$                 |
|-----------------------|-----------------------------------------|----------------------|------------------------|
|                       |                                         |                      |                        |
| ─ Run this Request…   |                                         |                      |                        |
|                       |                                         |                      | Сору                   |
| Neme                  | HELLAR University Departmental Resition | Summon               |                        |
|                       | HROAD Oniversity Departmental Position  |                      |                        |
| Parameters            | 311401800 Med - Preventive Medicine:311 | 1401800 Med - Preven | tive Medicine::01-OCT- |
| Language              | American English                        |                      |                        |
|                       |                                         |                      |                        |
|                       |                                         | anguage Settings     | Debug Options          |
|                       |                                         |                      |                        |
| ┌─ At these Times ──  |                                         |                      |                        |
| Run the Job           | As Soon as Possible                     |                      | Schedule               |
|                       |                                         |                      |                        |
| - Upon Completion     |                                         |                      |                        |
| opon completion       | Savo all Output Filos                   |                      |                        |
|                       |                                         |                      |                        |
| Layout                |                                         |                      |                        |
| Notify                |                                         |                      |                        |
| Drint to              | poprint                                 |                      | Options                |
|                       | nophilt                                 |                      |                        |
|                       |                                         |                      |                        |
| Help ( <u>C</u> )     |                                         | Sub <u>m</u> it      | Cancel                 |
|                       |                                         |                      |                        |

The **SUBMIT REQUEST** now displays the report name and entered parameters.

4. Click on **SUBMIT** to proceed with generating the report.

| <u>R</u> efr | esh Data      | Find Requests |                       |           | Sub <u>m</u> it a New Request |                           |  |  |
|--------------|---------------|---------------|-----------------------|-----------|-------------------------------|---------------------------|--|--|
| Request ID   |               |               | Parent                |           |                               |                           |  |  |
|              | Name          |               |                       | Phase     | Status                        | Parameters                |  |  |
| 65044734     | HRUAB Univers | ity Depar     |                       | Pending   | Normal                        | 311401800 Med - Preventiv |  |  |
| 64404236     | HRUAB ACT An  | nual Budı     |                       | Completed | Normal                        | 2013                      |  |  |
| 64397872     | HRUAB Report  | UAB Rep       |                       | Completed | Normal                        |                           |  |  |
| 64397571     | HRUAB Report  | UAB Rep       |                       | Completed | Normal                        |                           |  |  |
|              |               |               |                       |           |                               |                           |  |  |
|              |               |               |                       |           |                               |                           |  |  |
|              |               |               |                       |           |                               |                           |  |  |
|              |               |               |                       |           |                               |                           |  |  |
|              |               |               |                       |           |                               |                           |  |  |
|              |               |               |                       |           |                               |                           |  |  |
| Hold         | Request       | 1             | ∕iew Det <u>a</u> ils |           |                               | View Output               |  |  |
|              |               |               |                       |           |                               |                           |  |  |

The Request window will open displaying the **REQUEST ID** and **PHASE** of the report.

Once the report phase is "Completed", the report can be accessed via the UAB Report Viewer System.

<u>(Note:</u> An email notification from <u>UAB Report Viewer <UABRPTVW@cognosdb.it.uab.edu></u> will be sent to the requestor's Blazer ID email account; however, there could be a delay in receiving the email notification.)

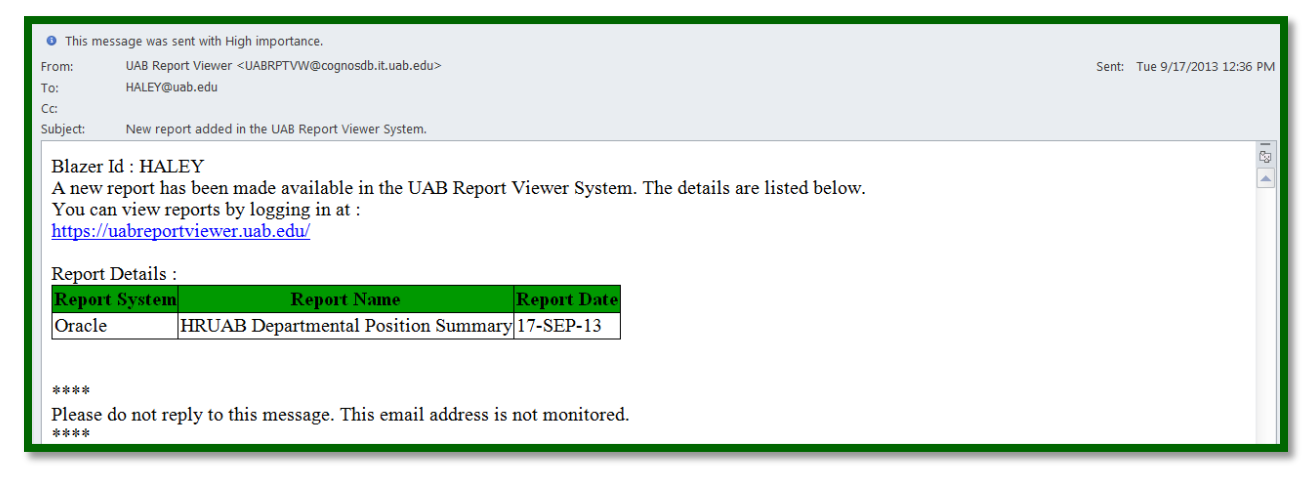

Once logged into the <u>UAB Report Viewer System</u> click on the **Report Name** to open the report. (The report may be shared by clicking on the **Shared** icon and entering the Blazer ID of the person to receive the report. The report will then be available in that person's UAB Report Viewer).

| UAB Report Viewer                                                                     |                                    |                                                                           |          |                     |              |      |        |            |  |  |
|---------------------------------------------------------------------------------------|------------------------------------|---------------------------------------------------------------------------|----------|---------------------|--------------|------|--------|------------|--|--|
| Carrie D McGlone<br>Budget and Payroll<br>Jign Out<br>Quick Searches<br><u>ORACLE</u> | System<br>Report Name<br>Date From | Select Item<br>08/17/2013 Date To 09/17/2013<br>(mm/dd/yyyy) (mm/dd/yyyy) | Si<br>Vi | iub System          |              |      |        | Clear Find |  |  |
| TODAY'S REPORTS<br>Last 7 Days REPORTS<br>Last 31 Days REPORTS                        | Reports Filter<br>8 records fo     | red To: Last 31 Days                                                      | 1 of 1   | of 1 > >>           |              |      |        |            |  |  |
| ALL REPORTS                                                                           |                                    |                                                                           |          | REPORT RUN DATE 📥 🔻 | MORE<br>INFO | HIDE | MARKED | SHARED     |  |  |
| Navigation Links                                                                      | Oracle                             | HRUAB Departmental Position Summary                                       | 9/1      | 17/2013 12:30:46 PM | <u>Click</u> |      |        | <          |  |  |
|                                                                                       | Oracle                             | HRUAB ACT Annual Budget Documents Report                                  | 9/1      | 11/2013 4:30:46 PM  | Click        |      |        |            |  |  |
|                                                                                       | Oracle                             | HRUAB ACT Docs Transaction report                                         | 9/6      | 6/2013 9:14:23 AM   | Click        |      |        |            |  |  |
|                                                                                       | Oracle _                           | HRUAB ACT Docs Transaction report                                         | 9/6      | 6/2013 9:12:06 AM   | Click        |      |        |            |  |  |
|                                                                                       | Oracle                             | HRUAB ACT Annual Budget Documents Report                                  | 9/3      | 3/2013 10:28:43 AM  | Click        |      |        | <          |  |  |
|                                                                                       | Oracle                             | HRUAB ACT Annual Budget Documents Report                                  | 8/2      | 29/2013 10:15:29 AM | Click        |      |        |            |  |  |
|                                                                                       | Oracle                             | HRUAB ACT Docs Transaction report                                         | 8/2      | 28/2013 1:17:37 PM  | Click        |      |        | <          |  |  |
|                                                                                       | Oracle                             | HRUAB ACT Annual Budget Documents Report                                  | 8/2      | 20/2013 10:42:24 AM | Click        |      |        |            |  |  |
|                                                                                       | 8 records fo                       | und 😽                                                                     | 1 of 1   | • •                 |              |      |        |            |  |  |

To view a sample report which includes a brief narrative of each column, scroll down to next page.

| А                       | В                                    | С         | D        | E                                | F                     | G               | Н                  | I                 | J                    | К                     | L           | М                |
|-------------------------|--------------------------------------|-----------|----------|----------------------------------|-----------------------|-----------------|--------------------|-------------------|----------------------|-----------------------|-------------|------------------|
| Position                | Job                                  | Perm/Temp | Seasonal | Organization                     | Status<br>Description | Position<br>FTE | Employee<br>Number | Employee          | Assignment<br>Number | Emp Category          | Hire Date   | Assignment Value |
| XXXXXXXXX.00101.031001  | 0125.Prof/Chairman                   | PERMANENT |          | XXXXXXXXX Example University Org | Active                | 1               | XXXXXXXX           | Example, Employee | XXXXXXXX             | 01 Regular FT         | 01-MAR-2006 | XX,XXX.XX        |
| XXXXXXXXX.00301.031001  | 0DA4.Assoc Prof                      | PERMANENT |          | XXXXXXXXX Example University Org | Active                | 1               | XXXXXXXX           | Example, Employee | XXXXXXX              | 01 Regular FT         | 01-JUL-1995 | XX,XXX.XX        |
| XXXXXXXXX.00401.031001. | 0DB3.Professor                       | TEMPORARY | SEASONAL | XXXXXXXXX Example University Org | Active                | .99             | XXXXXXXXX          | Example, Employee | XXXXXXX              | 04 Irregular          | 01-MAY-2013 | XX,XXX.XX        |
| XXXXXXXX.04501.031001.  | LL106M0.Mgr Dept Medical Library     | TEMPORARY | SEASONAL | XXXXXXXXX Example University Org | Active                | 1               | XXXXXXXXX          | Example, Employee | XXXXXXX              | 04 Irregular          | 01-MAY-2012 | XX,XXX.XX        |
| XXXXXXXXX.06301.110901  | RL113E0.Research Associate           | PERMANENT |          | XXXXXXXXX Example University Org | Active                | 1               | XXXXXXXX           | Example, Employee | XXXXXXX              | 03 Regular PT         | 15-FEB-2007 | XX,XXX.XX        |
| XXXXXXXXX.06401.031001  | RL112E0.Research Assistant           | PERMANENT |          | XXXXXXXXX Example University Org | Active                | 1               |                    | VACANT            |                      |                       |             | .00              |
| XXXXXXXX.08701.070701   | 0134.Asst Prof                       | PERMANENT |          | XXXXXXXXX Example University Org | Active                | 1               | XXXXXXXXX          | Example, Employee | XXXXXXX              | 01 Regular FT         | 01-AUG-2010 | XX,XXX.XX        |
| XXXXXXXXX.08801.031001  | 0DA4.Assoc Prof                      | PERMANENT |          | XXXXXXXXX Example University Org | Active                | 1               | XXXXXXXX           | Example, Employee | XXXXXXX              | 01 Regular FT         | 01-OCT-1998 | XX,XXX.XX        |
| XXXXXXXX.08901.090806   | 0134.Asst Prof                       | PERMANENT |          | XXXXXXXXX Example University Org | Active                | 1               | XXXXXXXXX          | Example, Employee | XXXXXXX              | 01 Regular FT         | 06-AUG-2009 | XX,XXX.XX        |
| XXXXXXXX.09201.130801.  | 0134.Asst Prof                       | PERMANENT |          | XXXXXXXXX Example University Org | Active                | 1               | XXXXXXXX           | Example, Employee | xxxxxxx-2            | 01 Regular FT         | 12-AUG-2013 | XX,XXX.XX        |
| XXXXXXXX.09301.100301   | 0128.Professor                       | PERMANENT |          | XXXXXXXXX Example University Org | Active                | 1               | XXXXXXXX           | Example, Employee | XXXXXXX              | 01 Regular FT         | 01-MAR-2010 | XX,XXX.XX        |
| XXXXXXXX.09501.080203   | AC100N1.Admin Assoc                  | PERMANENT |          | XXXXXXXXX Example University Org | Active                | 1               |                    | VACANT            |                      |                       |             | .00              |
| XXXXXXXX.12801.120601   | HP806E0.Surgeons Assistant           | PERMANENT |          | XXXXXXXX Example University Org  | Active                | 1               |                    | VACANT            |                      |                       |             | .00              |
| XXXXXXXXX.12901.031001  | HN118E0.Clinical Research Nurse      | PERMANENT |          | XXXXXXXXX Example University Org | Active                | 1               |                    | VACANT            |                      |                       |             | .00              |
| XXXXXXXX.13901.031001   | MC290N1.Refrigeration Mechanic       | PERMANENT |          | XXXXXXXX Example University Org  | Active                | 1               |                    | VACANT            |                      |                       |             | .00              |
| XXXXXXXXX.15501.050711  | 0136.Instructor                      | TEMPORARY | SEASONAL | XXXXXXXXX Example University Org | Active                |                 | XXXXXXXX           | Example, Employee | xxxxxxx-3            | 04 Irregular          | 12-AUG-2013 | XX,XXX.XX        |
| XXXXXXXXX.15601.061101  | 0134.Asst Prof                       | PERMANENT |          | XXXXXXXX Example University Org  | Active                | 1               |                    | VACANT            |                      |                       |             | .00              |
| XXXXXXXX.15701.070202.  | 0AAT.Professor Emeritus              | TEMPORARY | SEASONAL | XXXXXXXX Example University Org  | Active                | 1               | XXXXXXXX           | Example, Employee | XXXXXXX              | 60 Volunteer          | 01-NOV-2005 | .00              |
| XXXXXXXXXX.16001.070701 | 0136.Instructor                      | PERMANENT |          | XXXXXXXXX Example University Org | Active                | 1               |                    | VACANT            |                      |                       |             | .00              |
| XXXXXXXX.19401.121001.  | 0136.Instructor                      | PERMANENT |          | XXXXXXXXX Example University Org | Active                | 1               | XXXXXXXX           | Example, Employee | xxxxxxx-2            | 01 Regular FT         | 15-OCT-2012 | XX,XXX.XX        |
| XXXXXXXX.19501.060914   | 0AAT.Professor Emeritus              | TEMPORARY | SEASONAL | XXXXXXXX Example University Org  | Active                |                 | XXXXXXXX           | Example, Employee | xxxxxxx-2            | 60 Volunteer          | 14-SEP-2006 | .00              |
| XXXXXXXXX.20501.031001  | RL112E0.Research Assistant           | TEMPORARY | SEASONAL | XXXXXXXXX Example University Org | Active                | 1               | XXXXXXXX           | Example, Employee | XXXXXXX              | 04 Irregular          | 05-JAN-1998 | .00              |
| XXXXXXXXX.20501.031001  | RL112E0.Research Assistant           | TEMPORARY | SEASONAL | XXXXXXXXX Example University Org | Active                | 1               | XXXXXXXX           | Example, Employee | XXXXXXX              | 04 Irregular          | 14-JUL-1997 | .00              |
| XXXXXXXX.20601.031001.  | RL112E0.Research Assistant           | PERMANENT |          | XXXXXXXXX Example University Org | Frozen                | 1               | XXXXXXXX           | Example, Employee | XXXXXXX              | 60 Volunteer          | 04-JAN-2010 | .00              |
| XXXXXXXX.20601.130301.  | N060001.NURSE PRACTITIONER-INPATIENT | PERMANENT |          | XXXXXXXXX Example University Org | Active                | 1               | XXXXXXXX           | Example, Employee | xxxxxxx-3            | 01 Regular FT         | 12-SEP-2010 | XX,XXX.XX        |
| XXXXXXXXX.20801.031001  | CG204N2.Office Assoc II              | PERMANENT |          | XXXXXXXXX Example University Org | Active                | 1               | XXXXXXXX           | Example, Employee | XXXXXXX              | 01 Regular FT         | 30-NOV-1998 | XX,XXX.XX        |
| XXXXXXXX.89999.121003.  | Z010001.ORACLE ACCESS ONLY           | TEMPORARY | SEASONAL | XXXXXXXXX Example University Org | Active                | 0               | XXXXXXXX           | Example, Employee | XXXXXXX              | 04 Irregular          | 23-OCT-2000 | .00              |
| XXXXXXXXX.99501.031001  | B845.Student Asst                    | TEMPORARY | SEASONAL | XXXXXXXXX Example University Org | Active                | 1               | XXXXXXXX           | Example, Employee | xxxxxx-4             | 06 Student            | 23-AUG-2010 | XX,XXX.XX        |
| XXXXXXXX.99501.031001   | B845.Student Asst                    | TEMPORARY | SEASONAL | XXXXXXXXX Example University Org | Active                | 1               | XXXXXXXX           | Example, Employee | XXXXXXX              | 06 Student            | 07-NOV-2011 | XX,XXX.XX        |
| XXXXXXXXX.99995.070601  | 0TEN.Student Asst/Work Study         | TEMPORARY | SEASONAL | XXXXXXXXX Example University Org | Active                |                 | XXXXXXXX           | Example, Employee | XXXXXXX              | 11 Federal Work Study | 10-FEB-2013 | XX,XXX.XX        |
| XXXXXXXXX.99995.070601  | 0TEN.Student Asst/Work Study         | TEMPORARY | SEASONAL | XXXXXXXXX Example University Org | Active                |                 | XXXXXXXX           | Example, Employee | XXXXXXX              | 11 Federal Work Study | 10-FEB-2013 | XX,XXX.XX        |
| XXXXXXXX.99995.070601   | 0TEN.Student Asst/Work Study         | TEMPORARY | SEASONAL | XXXXXXXX Example University Org  | Active                |                 | XXXXXXXX           | Example, Employee | xxxxxxx-2            | 11 Federal Work Study | 26-AUG-2013 | XX,XXX.XX        |